# Guidebook

วิธีการจองซื้อหุ้นกู้แปลงสภาพ

## ระบบจองซื้อหลักทรัพย์ หุ้นกู้แปลงสภาพ Linkage IR App

ระบบจองซื้อหลักทรัพย์นี้ รองรับ ผู้มีสิทธิ์จองซื้อหลักทรัพย์ 3 ประเภท คือ:

- ประเภทที่ 1: ท่านเป็น บุคคลไทยธรรมดา ถือบัตรประชาชนไทย
- ประเภทที่ 2: ท่านเป็น นิติบุคคล ที่จดทะเบียนในประเทศไทย และต้องมีเลขประจำตัวผู้เสียภาษี 13 หลัก
- ประเภทที่ 3: ท่านเป็น บุคคลต่างชาติ ที่ถือหนังสือเดินทางต่างชาติ

กรณีที่ท่านอยู่นอกเหนือจาก 3 กลุ่มประเภทนี้ ขอให้ท่านผู้มีสิทธิจองซื้อ ได้ยื่นเอกสารแบบฟอร์มจองซื้อ ได้ที่ บริษัทผู้ออก หลักทรัพย์ โดยตรง

#### <u>การเข้าใช้งาน ระบบจองซื้อ ด้วยเครื่อง Desktop PC Windows / Mac</u>

 ใช้ web browser Google Chrome หรือ Safari เข้าสู่ระบบจองซื้อ ที่ <u>https://trubb.linkageirapp.com</u> เมื่อท่านพบเมนูตาม รูป ข้างล่าง ให้ท่านเลือกประเภทผู้มีสิทธิ์จองซื้อหลักทรัพย์ ให้ตรงกับตัวท่าน เช่น กรณีท่านเป็นบุคคลไทยธรรมดา ให้กดเลือก เมนูแรก "บุคคลไทยธรรมดา ที่มีบัตรประชาชนไทย"

| LK. |                                                                                                    |  |
|-----|----------------------------------------------------------------------------------------------------|--|
|     | <b>เข้าสู่ระบบเพื่อตรวจสอบสิทธิ์และจองซื้อหุ้น</b><br>คุณคือโคร?<br><mark>กรุณาเลือก</mark><br>บุคคลโทยอรรมคา ที่มีบัตรประชาชนไทย<br>นิติบุคคล ซึ่งอุทธย์ใชนในประเทศไทย<br>นิติบุคคล อื่นๆ<br>ชาวต่างชาติ ถือหนึ่งสือเดินทาง |  |
| Lin | rlage Co., Ltd. Address: 112/23 Thanon Rat Phatthana, Saphan Sung, Bangliok 10240<br>@Copyright Linkage Co., Ltd.   2025                                                                                                    |  |

 ระบบจะนำท่านเข้าสู่ หน้าถัดไป จากนั้น ให้ท่านกรอก หมายเลขบัตรประชาชน 13 หลัก ของท่านให้ครบ (โดยไม่ต้องใส่ เครื่องหมายขีดคั่นๆใด) แล้วถัดลงมา ในช่องกรอกรหัสผ่าน ให้ท่านใช้ เลข 5 หลักสุดท้าย ของเลขบัตรประชาชนของท่าน เป็น รหัสผ่าน (ยกตัวอย่างเช่น ถ้าเลขบัตรประชาชนของท่าน คือ 3101601638589 แสดงว่า รหัสผ่านของท่านคือ 38589) จากนั้น ให้กดปุ่ม "เข้าสู่ระบบ"

| <b>เข้าสู่ระบบเพื่อตรวจสอบสิทธิ์และจองซื้อหุ้น</b><br>คุณคือโคร?<br>บุคคนไทยธรรมดา ที่มีบัตรประชาชนไทย<br>*<br>หัญ่ระบบเพื่อตรวจสอบสิทธิ์และจองซื้อหุ้ม<br>กรอกรณายแลซบัตรประชาชน / และประจำตัวผู้เสียภาษี<br> |  |
|----------------------------------------------------------------------------------------------------|--|
| ເຈົ້າຫຼືຈະນາມ<br>Linkage Co., Ltd. Address: 112/23 Thancon Raf Phatthona, Saphan Sung, Banglaok 10240<br>ເວີດບາງHight Linkage Co., Ltd. J 2025                                                                 |  |

หากท่านเป็นนิติบุคคลที่จดทะเบียนในประเทศไทย ที่มีเลขประจำตัวผู้เสียภาษี 13 หลัก แสดงว่า รหัสผ่านของท่าน คือ เลข 5 หลักสุดท้าย ของเลขประจำตัวผู้เสียภาษี 13 หลักนั้น

หากท่าน เป็นบุคคลต่างชาติที่ถือหนังสือเดินทาง รหัสผ่านของท่าน คือ เลข 5 หลักสุดท้าย ของเลขที่หนังสือเดินทางของท่าน

 ถัดมา ให้ท่านศึกษา เงื่อนไขการใช้บริการและนโยบายความเป็นส่วนตัว แล้วให้เลื่อนมาที่ด้านล่างสุด แล้วกด เครื่องหมาย ยินยอม และกดปุ่มยอมรับ

| LK                                                                                                    | עריין איז איז איז איז איז איז איז איז איז איז                                                                                                    |
|----------------------------------------------------------------------------------------------------|----------------------------------------------------------------------------------------------------|
| เงื่อนไขการใช้บริการและ                                                                                                    | นโยบายความเป็นส่วนตัว                                                                                                    |
| รายละเอียดของเงื่อนไขการให้บริการ และข้อตกลงเรื่องการใช้งานข้อ                                                                                                    | มูลส่วนบุคคลเพื่อการจองซื้อหลักทรัพย์ ผ่านระบบจองซื้อหลักทรัพย์                                                                                                    |
| รายละเอียดของเงื่อนไขการให้บริการ                                                                                                    |                                                                                                    |
| <ol> <li>คำจำกัดความ หน้าที่ บทบาท</li> <li>1. บำริษัทผู้ออกหลักทรัพย์ หมายถึง บริษัท ไทยรับเบอร์ลาเท็คซ์กรุ๊ป จำกัด (มหาชน) (ต่อไป เรียกแทนว่า "บริษัทผู้ออ<br/>1.2. ผู้เข้าให้งานระบบจองซื้อหลักทรัพย์ หมายถึง ตัวท่านเอง (ต่อไป เรียกแทนว่า "ท่าน") ซึ่งเป็นผู้มีสิทธิ์อะซื้อหลักทรัทย์<br/>1.3. บริษัทผู้ได้บริการ ระบบจองซื้อหลักทรัพย์ หมายถึง เริษัท ลิ้งเคจ จำกัด ซึ่งให้บริการระบบจองซื้อหลักทรัทย์ แก่<br/>1.3. บริษัทผู้โด้บริการ ระบบจองซื้อหลักทรัทย์ หมายถึง บริษัท ลิ้งเคจ จำกัด ซึ่งให้บริการระบบจองซื้อหลักทรัทย์ แก่<br/>1.3. บริษัทผู้โอกหลักทรัทย์ เป็นผู้ให้ประโยชน์โดยตรง จากข้อมูลส่วนบุคคลของผู้จองซื้อหลักทรัทย์ แต่<br/>1.3.2. บริษัทผู้ออกหลักทรัทย์ เป็นผู้ให้ประโยชน์โดยตรง จากข้อมูลส่วนบุคคลของผู้จองซื้อหลักทรัทย์ และประสงค์จอะ<br/>2. ข้อมูลอิเล็กทรอนิกส์ และการลงลายมือข้อ<br/>เมื่อท่าน เข้าให้งาน ระบบของซื้อหลักทรัทย์ ด้วย username และ password เพื่อด่างมินการโดๆ แล้ว ให้ถือว่าท่านผู้ดำ<br/>ออกหลักทรัทย์ ทั้งนี้ โดยมีผลผูกพันทางกฎหมายกับท่านตามกฎหมายว่าด้วยชุรกรรมทางอิเล็กทรอนิกส์ และท่านยินยะ<br/>ที่บริษัทผู้ออกหลักทรยนึกส์ และการลงลายมือข้อ<br/>เมื่อท่าน เข้าให้งาน ระบบของซื้อหลักทรับต์ ด้วย username และ password เพื่อด่างมินการโดๆ แล้ว ให้ถือว่าท่านผู้ดำ<br/>ออกหลักทรัทย์ ก็จันนี้ โดยมีผลผูกพันทางกฎหมายกับท่านตามกฎหมายว่าด้วยชุรกรรมทางอิเล็กทรอนิกส์ และท่านยินยะ<br/>ที่บริษัทผู้ออกหลักทร้าย์ก้าหนด<br/>พ้างยิ้งกรอยากส์จะมีผลได้ข้าผู้อยู่การเห็นข้อหน้าเป็ดเผย รูปภาพ ข้อมูล และข้อมูลอิเล็กทรอนิกส์นั้นได้ (รวมเรีย<br/>ทางอิเล็กทรอบิกส์จะมีผลได้ข้าได้เห็นเดียวกับเอกสารที่มีการลงลายมีอชื่อเป็นลายลักษณ์อิกษร และในกระบบการ<br/>ครบตามนิตก้าหายดของเอกสารที่มีการอนิกส์ และเป็นกรมินยาการบององสำนาข้องส่างกางจะสงองผู้จองที่<br/>3. การทำสูงกรรรมน่านบัญชีงที่จำได้งานตางหาน<br/>ท่านตกลงเก็บรารารงนักข้าได้จำใจเห็นและจะไม่เป็ดเผย้อมูลส่วนตัวโดงที่ ที่ก็ยงองกับการจองซื้อหลักทรอนิลส์ขณะจะไม่ข<br/>เป็นการกระทำหังตางจามีผลิงได้จะมีผลงของท่าน<br/>ท่านดางสงที่จะมีผลงานบัญชีงได้ได้ข้าได้ห้องก่านางกรงโมดจำได้กางกับการจองสังกล่ามาและสงลงส่วยังย์<br/>นำการกรงทำหังความามางกังห้าได้ห้าได้หมายนะจะไปโดงองบริกรมมกรอดที่ดำดาที่ได้ ที่ได้การจะมีการงองซิดลังกล้างกังของกังทั่งค่างองกัง<br/>การดงท้าจางการจางจำงังใจเต้าไ</li></ol> | กหลักทรัพย์") ซึ่งเป็นผู้ออกหลักทรัพย์ และเสนอขายหลักทรัพย์ต่อประขาขน<br>วัพย์ และประสงค์อองซื้อหลักทรัพย์<br>รัษัทผู้ออกหลักทรัพย์ เป็นไปอย่างสะดวก และมิได้เป็นผู้ใช้ประโยชน์โดยตรงไดๆ จากข้อมูลส่วนบุคคลของผู้จองซื้อหลัก<br>เข็อกหลักทรัพย์ เป็นไปอย่างสะดวก และมิได้เป็นผู้ใช้ประโยชน์โดยตรงไดๆ จากข้อมูลส่วนบุคคลของผู้จองซื้อหลัก<br>เข็อกสักทรัพย์ เพื่อให้การจองซื้อและจัดสรรหลักทรัพย์ เป็นไปตามกฎระเบียบและขั้นตอน<br>เนินการเอง ซึ่งรวมทั้ง (แต่ไม่จำกัดเพียง) การลงนาม ติดต่อทางอิเล็กทรอนิกส์ และ/หรือการดำเนินการโดๆ กับบริษัทผู้<br>อมรับการติดต่อสื่อสารทางอิเล็กทรอนิกส์ที่เกี่ยวข้องกับการจองซื้อหลักทรัพย์ออนไลน์หรือธุรกรรมอื่นๆที่เกี่ยวข้องตาม<br>เกว่า "ข้อมูลอิเล็กทรอนิกส์") ที่ได้ส่งถึง ส่งจาก หรือแลกเปลี่ยนกันระหว่างท่านและบริษัทผู้ออกหลักทรัพย์โดยวิธัการ<br>จิจารณาคลีทางศาลหรือกระบวนการระจับข้อพิพาทอิ่นโด ท่านจะไม่กล่าวอ้างว่าร้อมูลอิเล็กทรอนิกส์บันไม่มีคุณสมบัติ<br>ลไข้บังคับหรือเริ่าไม่มีอยู่ การที่ท่านลงชื่อเข้าใช้ด้วยชื่อผู้ใช้และรหัสผ่านของท่านนั้นเป็นการที่ท่านยืนยันและรับรอง<br>อรับรอง<br>านกับบุคคลโดๆ และท่านตกลงและยอมวับว่า การกระทำใด ๆ ผ่านข่องทาง ระบบจองซื้อหลักทรัพย์ โดยไข้รหัสผ่าน |
| บริษัท ลิ้งเคจ จำกัด จะไม่สังหรือโอนข้อมูลส่วนบุคคลไปยังต่างประเทศ<br>6. ช่องหางการติดต่อ<br>ไห้ติดต่อเจ้าหน้าที่คุ้มครองข้อมูลส่วนบุคคล หรือ ผ่ายบุคคล ของบริษัทผู้ออกหลักหรัพย์<br>อนึ่ง เมื่อท่านเข้าใช้งาน ระบบจองซื้อหลักทรัพย์นี้ ถือว่า ท่านได้อ่านและเข้าใจ รายละเอียดของเงื่อนไขการให้บริการ แ<br>ของความยินของนี้อย่างขัดเจนแล้ว                                                                                                    | ละข้อตกลงเรื่องการใช้งานข้อมูลส่วนบุคคลเพื่อการจองซื้อหลักทรัพย์ ผ่านระบบจองซื้อหลักทรัพย์นี้ ซึ่งระบุไว้ด้านบน                                                                                                    |
| 🥑 ข้าพเจ้ายินยอมเงื่อนไขการใช้บริการและนโยบายความเป็นส่วนตัว                                                                                                    | ออมรับ                                                                                                    |
| Linkage Co., Ltd. Address: 112/23 Thanon Rat Phatthana, Saphan S<br>@Copyright Link                                                                                                    | iung, Bangkok 10240   ເຊື່ອນໃຫກາໃຫ້ບໍລິການແລະນໂຍບາຍອາານະເປັນສ່ານສັກ<br>age Co., Itd.   2025                                                                                                    |

4. ระบบจะนำท่าน เข้าสู่หน้า ตรวจสอบสิทธิ์ และตรวจสอบการจัดสรร ขอให้ท่านกดเลือกเมนู ตรวจสอบสิทธิ

| LK<br>MARC | มาย สมขาย กล้าหา<br>3065******83                                                                                                    |
|------------|----------------------------------------------------------------------------------------------------|
|            | ทุ้นกู้แปลงสภาพ                                                                                                    |
|            | ✓ ตรวจสอบสิทธิ์ →                                                                                                    |
|            | <ul> <li>ดรวจสอบจัดสรร →</li> </ul>                                                                                                    |
|            |                                                                                                    |
|            |                                                                                                    |
|            |                                                                                                    |
|            |                                                                                                    |
| Linkager   | s, Ltd. Address: 112/23 Thanon Rat Phatthana, Saphan Sung, Bangiok 10240 ( สื่อนไขการใช้บริการแอตนโยบายความเป็นส่วนตัว<br>@Copyright Linkage Co., Ltd. ( 2025 |

 ในหน้าถัดมานี้ ระบบจะแสดงรายการการถือหุ้นของท่าน โดยมีข้อมูลหมายเลขทะเบียนผู้ถือหุ้น, จำนวนหุ้น ณ วันปิดสมุด ทะเบียน, จำนวนหลักทรัพย์ที่ท่านมีสิทธิ์จองซื้อ และจำนวนเงินที่ท่านมีสิทธิ์จองซื้อ จากนั้นให้ท่านกดปุ่ม ไปยังหน้าจองซื้อ

|                                                     |                                       | <i>уу</i> .                              | Ö                                 | 3065******83                                                         |
|-----------------------------------------------------|---------------------------------------|------------------------------------------|-----------------------------------|----------------------------------------------------------------------|
| หน้าหลัก > <b>ตรวจสอบสิทธิ์จองซื้อ</b>              |                                       | หุ้นถู่แปลงสภาพ                          | วันที่เรื่ะ<br>01/04,             | มการจอง วันสิ้นสุดการจอง<br>'2025 10:00:00 น. 30/05/2025 08:00:00 น. |
| ชื่อ-สกุล / บริษัทของผู้ถือหุ้น<br>นาย สมชาย กล้ำหา |                                       |                                          | W                                 | มายเลขบัตรประชาชน / เลขประจำตัวผู้เสียภาษี<br>3065******83           |
| หมายเลขทะเบียนผู้ถือหุ้น                            | จำนวนหุ้น ณ วันปิดสมุดทะเบียน (หน่วย) | จำนวนหลักหรัพย์ที่มีสิทธิจองซื้อ (หน่วย) | จำนวนเงินที่มีสิทธิ์จองซื้อ (บาท) |                                                                      |
| 9999999001                                          | 1,000                                 | 200                                      | 0.00                              | ไปยังหน้าจองซื้อ                                                     |
|                                                     |                                       |                                          |                                   |                                                                      |
|                                                     |                                       |                                          |                                   |                                                                      |
|                                                     |                                       |                                          |                                   |                                                                      |
|                                                     |                                       |                                          |                                   |                                                                      |

ในหน้าถัดมา ให้ท่านกดปุ่ม +จองซื้อ เพื่อเริ่มต้นกระบวนการ

|                 |                                  | 12.120.11                                                                          |                                                                                                    |                                                                                                    |
|-----------------|----------------------------------|------------------------------------------------------------------------------------|----------------------------------------------------------------------------------------------------|----------------------------------------------------------------------------------------------------|
|                 | រដ្ <u>ដ</u> ាំងពីរខ             | 06116131114                                                                        |                                                                                                    |                                                                                                    |
| พย์             |                                  |                                                                                    | วันที่เริ่มการจอง<br>01/04/2025 10:00:00 น.                                                                             | วันสิ้นสุดการจอง<br>30/05/2025 08:00:00 น.                                                                                                    |
| เชื้อหลักทรัพย์ | จำนวนหลักทรัพย์ที่มีสิทธิจองซื้อ | รวมจำนวนหลักทรัพย์ที่ทำการจองซื้อทั้งหมด                                           | รวมมูลค่าหลักทรัพเ                                                                                                    | ย์ที่ทำการจองซื้อทั้งหมด                                                                                                    |
| ~               | 1,000 หน่วย                      | 0 หน่วย                                                                            | 0.0                                                                                                    | 00 บาท                                                                                                    |
|                 |                                  |                                                                                    |                                                                                                    | + 994 <del>0</del>                                                                                                    |
| 3               | ซ์<br>ซื้อหลักทรัพย์<br>~        | <sub>ข</sub> ์<br>ซื้อหลักทรัพย์ จำนวนหลักทรัพย์ที่มีสิทธิจองซื้อ<br>– 1,000 หน่วย | ข์<br>ซื้อหลักทรัพย์ จำนวนหลักทรัพย์ที่มีสิทธิจองซื้อ รวมจำนวนหลักทรัพย์ที่ทำการจองซื้อทั้งหมด<br>~ 1,000 หน่วย 0 หน่วย | ข์ วันที่เริ่มการจอง<br>01/04/2025 10:00:00 น.<br>ซื้อหลักทรัพย์ จำนวนหลักทรัพย์ที่มีสิทธิจองซื้อ รวมจำนวนหลักทรัพย์ที่ทำการจองซื้อทั้งหมด รวมมูลค่าหลักทรัพ<br>- 1,000 หน่วย 0 หน่วย 0.C |

7. ในหน้านี้ ระบบจะย้ำเตือนให้ท่านเตรียมเอกสารให้พร้อมล่วงหน้า โปรดปฏิบัติตาม เมื่อพร้อมแล้วให้กดปุ่ม เพื่อเริ่มการจองซื้อ

|                                                                                                    | หุ้นกู้แปลงสภาพ                                                                                                    |                                                                                                    |
|----------------------------------------------------------------------------------------------------|----------------------------------------------------------------------------------------------------|----------------------------------------------------------------------------------------------------|
| าหลัก > จองซื้อหลักทรัทย์                                                                                                    |                                                                                                    | วันที่เริ่มการจอง วันสิ้นสุดการจอง<br>01/04/2025 10:00:00 น. 30/05/2025 08:00:00 น.                                                                                                    |
| ขทะเบียนผู้ถือหุ้น: 9999999001                                                                                                    |                                                                                                    |                                                                                                    |
| กรุณาเตรียมไฟล์ดังต่อไปนี้ ก่อนเริ่มการจองซื้อ                                                                                                    |                                                                                                    |                                                                                                    |
| ขั้นตอนที่ 2 : ยืนยันดัวตน (หากมีการเปลี่ยนแปลง)                                                                                                    | ขั้นตอนที่ 4 : แบบบัญชีรับผลประโยชน์                                                                                                    | ขั้นตอนที่ 5 : ชำระเงิน                                                                                                    |
| <ul> <li>บุคคลทั่วไป:<br/>สำเนาบัตรประชาชน<br/>คำแนะนำ: ขอให้เสริมฝหัสการ หรือก่าะรูปไว้สวรหน้า บันทึกเก็บไว้ได้พร้อม เพื่อ<br/>สามารถ optood ได้ทับที่ใบขั้นตอบอัตรากนี้ไป</li> </ul> | <ul> <li>สำเนาบัญชีชนาคาร</li> <li>คำแนบบัญชีชนาคารนี้ ตรงกับที่แสดงข้อเจ้าของบัญชี ต้องเป็นชื่อ<br/>เพียวกับผู้สิทธิ์ของชื่อ เท่านั้น (การมีมิสิบุคคล: ซึ่งบัญชีต้อเป็นชื่อบริษัท ที่ครงกับ<br/>ชื่อผู้สิทธิ์ของของได้เกินที่เด็กทางหรือเก่าญไว้ส่วงหน้า บันทึกเก็บไว้ให้หรือม<br/>สามารถ uptoad ได้ทักที่ในที่เคยนถัดจากนี้ไป</li> </ul> | <ul> <li>หลักฐานการโอนเงิน<br/>สำเนณวัน หรียมหรือมทำงารโอนเงิน ผ่าน mobile banking บนไทรสัทท์มืออิฮของ<br/>ท่าน (เป็นวิฮังแชน่า สะดวกรวดเร็ว) พวกท่านไม่สะดวก ท่านสามารถเลือกเดินดางไป<br/>ไปโอนเงินที่อนาคารได้</li> </ul> |
| < กลับ                                                                                                    |                                                                                                    | กดเพื่อเริ่มการของซื้อ >                                                                                                    |

 8. ให้ท่านกรอก จำนวนหลักทรัพย์ ที่ต้องการจอง (แล้วระบบ ก็จะทำการคำนวณ จำนวนเงินที่ท่านต้องชำระ ไว้ให้ท่านทราบ ด้วย) จากนั้นให้ท่านกดปุ่มถัดไป

|                                               |                                                  | ห้บก้แปลงสภาพ : จองซื้อหลักทรัพย์ |                       |                |
|-----------------------------------------------|--------------------------------------------------|-----------------------------------|-----------------------|----------------|
| กรุณากรอกข้อมูล 5 ขั้นตอนให้ครบถ้วน           |                                                  | มุษฏแอสงสมาก - ออจออสงสารกอ       |                       |                |
| เลขทะเบียนผู้ถือหุ้น: <mark>9999999001</mark> |                                                  |                                   |                       | × ยกเลิกการจอง |
| 0                                             | 2                                                | 3                                 | 4                     | 5              |
| ข้อมูลของผู้ก้อทุ่น                           | อินอันสัวหน<br>I*                                | การจัดสรรรษอักทรัพย์              | แบบบัญชีรับผลประโยชน์ | ข้าระดิน       |
| จำนวนหลักทร์                                  | รัพย์ที่ได้รับสิทธิ (หน่วย)                      | ราคาจองซื้อ (บาทต่อหน่วย)         | ราคาหุ้นที่เปิดจะ     | อง (บาท)       |
|                                               | 200                                              | 2.00                              | 400.0                 | 0              |
| จำนวนหลักทรับ                                 | พย์ที่ต้องการจอง (หน่วย)                         | จำนวนเงินที่ต้องชำระ (บาท)        |                       |                |
| "ผู้ถือหุ้นสามารถจ                            | ລອນຊັ້ນຄູ້ແປລະຫກາທເກົາແສັກຮັໄດ້"                 | 0.00                              |                       |                |
| สิทธิ์ในการจองซื้อทัน ท่านสามารถขอ            | งขึ้อมากกว่าหรือน้อยกว่าโควด้าที่ได้วันก็ได้ โดย |                                   |                       |                |
| ผลการจัดสรรจะแจ้งให้พราบหลังสิ้นสุ            | เดกระบวนการรับจองซื้อ                            |                                   |                       |                |
|                                               |                                                  |                                   |                       |                |
|                                               |                                                  |                                   |                       |                |
|                                               |                                                  |                                   |                       | _              |
| < ย้อนกลับ                                    |                                                  |                                   |                       | ดัดไป >        |

 ในขั้นตอนนี้ ให้ท่านอัพโหลดไฟล์สำเนาบัตรประชาชน (ขนาดไม่เกิน 5 MB ในรูปแบบ JPG, JPEG, PNG, PDF) แล้วกดปุ่ม ถัดไป

| າຊາມາກອອກອັຊຍຸຣ 5 ອັນຍາຍມີທ້ອາບດ້ວຍ<br>ແທນຂະເບີຍແຜູ້ຄັດທູ້ມະ 9999999001 × ແມ່ນດາດ<br>1 <u>ເອັ</u> ເຊານອະຜູ້ມີຄາດ<br>1 <u>ເອັ</u> ເຊານອະຜູ້ມີຄາດ<br>1 <u>ເອັ</u> ເຊານອະຜູ້ມີຄາດ<br>1 <u>ເອັ</u> ເຊານອະຜູ້ມີຄາດ<br>1 <u>ເອັ</u> ເຊານອະຜູ້ມີຄາດ<br>1 <u>ເອັ</u> ເຊານອະຜູ້ມີຄາດ<br>1 <u>ເອັ</u> ເຊານອະຜູ້ມີຄາດ<br>1 <u>ເອັ</u> ເຊານອະຜູ້ມີຄາດ<br>1 <u>ເອັ</u> ເຊານອະຜູ້ມີຄາດ<br>1 <u>ເອັ</u> ເຊານອອມຜູ້ມີຄາດ<br>1 <u>ເອັ</u> ເຊານອອມຜູ້ມີຄາດ<br>1 <u>ເອັເຊ</u> ນອອມຜູ້ມີຄາດ<br>1 <u>ເອັ</u> ເຊນອອມຜູ້ມີຄາດ<br>1 <u>ເອັເຊ</u> ນອອມຜູ້ມີຄາດ<br>1 <u>ເອັເຊ</u> ນອອມຜູ້ມີຄາດ<br>1 <u>ເອັເ</u> ນນອອມຜູ້ມີຄາດ<br>1 <u>ເອັເ</u> ນນອອມຜູ້ມີຄາດ<br>1 <u>ເອັເ</u> ນນອອມສູ້ມີຄາດ<br>1 <u>ເອັເ</u> ນນອອມສູ້ມີຄາດ<br>1 <u>ເອັເ</u> ນນອອມສູ້ມີຄາດ<br>1 <u>ເອັເ</u> ນນອອມສູ້ມີຄາດ<br>1 <u>ເອັເ</u> ນນອອມສູ້ມີຄາດ<br>1 <u>ເອັເ</u> ນນອອມສູ້ມີຄາດ<br>1 <u>ເອັເ</u> ນນອອມສູ້ມີຄາດ<br>1 <u>ເອັເ</u> ນນອອມສູ້ມີຄາດ<br>1 <u>ເອັເ</u> ນນອອມສູ້ມີຄາດ<br>1 <u>ເອັເ</u> ນນອອມສູ້ມີຄາດ<br>1 <u>ເອັເ</u> ນນອອມສູ້ມີຄາດ<br>1 <u>ເອັເ</u> ນນອອມສູ້ມີຄາດ<br>1 <u>ເອັເ</u> ນນອອມສູ້ມີຄາດ<br>1 <u>ເອັເ</u> ນນອອມສູ້ມນອອມສູ້ມີນ<br>1 <u>ເອເ</u> ນນອອມສູ້ມີ |                                                                                                    | หุ้นกู้แปลงสภาพ : จองซื้อหลักทรัพย์                                                                                                    |                       |                |
|----------------------------------------------------------------------------------------------------|----------------------------------------------------------------------------------------------------|----------------------------------------------------------------------------------------------------|-----------------------|----------------|
| Automation         Automation         S         S                                                                                                    | รุณากรอกข้อมูล 5 ขั้นตอนให้ครบถ้วน                                                                                                    |                                                                                                    |                       |                |
| ر<br>معن علم علم علم علم علم علم علم علم علم علم                                                                                                    | ลงทะเบียนผู้ถือหุ้น: 999999001                                                                                                    |                                                                                                    |                       | × ยกเลิกการจอง |
| <u>e</u> <u>e</u> <u>e</u> <u>e</u> <u>e</u> <u>e</u> <u>e</u> <u>e</u> <u>e</u> <u>e</u> <u>e</u> <u>e</u> <u>e</u> <u></u>                                                                                                    | 1 2                                                                                                    | 3                                                                                                    | 4                     | 5              |
| representation of the follower frage fluctuation of the follower frage fluctuation of the follower frage fluctuation of the follower frage fluctuation of the follower frage fluctuation of the follower fluctuation of the follower fluctuation of the follo                                                                                                    | ข้อมูลของผู้ถือหุ้น ยืนยันตัวตน                                                                                                    | การจัดสรรหลักทรัพย์                                                                                                    | แบบบัญชีรับผลประโยชน์ | ซำระเงิน       |
|                                                                                                    | Handwitz Line was a set of the set of the se | no cua<br>no cua<br>no<br>cua<br>no<br>cua<br>no<br>co<br>cua<br>no<br>cua<br>no<br>co<br>cua<br>no<br>cua<br>no<br>cua<br>no<br>cua<br>no<br>co<br>cua<br>no<br>cua<br>no<br>cua | +                     |                |

10. ในขั้นตอนนี้ ให้ท่านเลือก**ซ่องทางการได้รับหุ้นกู้แปลงสภาพ** โดยมี 2 ทางเลือก คือ เลือกรับเข้าบัญชีหลักทรัพย์ หรือ เลือก รับใบหุ้นกู้ แปลงสภาพ เป็นเอกสาร (เลือกได้เพียงอย่างใดอย่างหนึ่ง)

แล้วให้ท่าน เลื่อนลงมาอีก เพื่อเลือก**ช่องทางการได้รับใบสำคัญแสดงสิทธิ (warrant)** โดย เลือกรับเข้าบัญชีหลักทรัพย์ หรือ รับหุ้นเป็นเอกสาร หรือ รับเป็นใบหุ้น (เลือกได้เพียงอย่างใดอย่างหนึ่ง)

|                                                                                                    | LK                                                                                                 |                                     | 2065************************************ |                |
|----------------------------------------------------------------------------------------------------|----------------------------------------------------------------------------------------------------|-------------------------------------|------------------------------------------|----------------|
| กรุณากรอกข้อมูล 5 ขั้นตอนให้ครบถ้วน                                                                                      |                                                                                                    | หุ้นกู้แปลงสภาพ : จองซื้อหลักพรัพย์ |                                          |                |
| เลขทะเบียนผู้ถือหุ้น: 9999999001                                                                                         |                                                                                                    |                                     |                                          | × ยกเลิกการจอง |
| 1<br>ข้อมูลของผู้ถือหุ้น                                                                                                 | 2<br>ยืนฮัมตัวคน                                                                                   | อาารจัดสรรหลักทรัทย์                | 4<br>แบบบัญชีรับผลประโยชน์               | 5<br>จำระเงิน  |
| กรุณากระกษัยมูลได้ครบด้วน<br>หุ้นกู้แปลงสภาพ                                                                             |                                                                                                    |                                     |                                          |                |
| รับหุ้นกู้แปลงสภาพเข้าบัญชีหลัก<br>(ข้าบัญชีหลักทรัพย์ (Port) :                                                          | าทรัพย์                                                                                            |                                     |                                          |                |
| รับใบหุ้นฎัแปลงสภาพ เป็นเอกส<br><ul> <li>ออกใบหุ้นอู้แปลงสภาพตาม</li> <li>ใบหันกับปลงสภาพอกจัดส่งไประเภียกนต์</li> </ul> | าร<br>จำนวนที่ได้รับการจัดสรรไว้ในชื่อของข้าพ<br>อย่าดงทะเบียนไว้กับสนยวันฝากหลักหวัดย์(TSD)       | แจ้า แนะนำ                          |                                          |                |
|                                                                                                    |                                                                                                    |                                     |                                          |                |
| เบสาคญแสดงสทธ (วอรแร                                                                                                    | ແດ)                                                                                                |                                     |                                          |                |
| ใบสำคัญแสดงสิทธิ (วอร์แร                                                                                                 | านต์)                                                                                              |                                     |                                          |                |
| รับใบสำคัญแสดงสิทธิเข้าบัญชี<br>เข้าบัญชีหลักทรัพย์ (Port)                                                               | หลักทรัพย์<br>: แนะนำ                                                                              |                                     |                                          |                |
| รับหุ้นเป็นเอกสาร หรือใบหุ้น<br>◯ ฝากใบสำคัญแสดงสิทธิที่ได้                                                              | เร็บการจัดสรรไว้กับบัญชีผู้ออกหลักทรัพย์                                                           | ม์ เลขที่ 600 เพื่อข้าพเจ้า         |                                          |                |
| ใบสำคัญแสดงสิทธิในได้เข้าพรรัดชื่อ ขาย<br>ออกใบสำคัญแสดงสิทธิตาม                                                         | แต่ถูกเก็บรักษาไว้ก็บบัญชีที่สูนตัวัยฝากแต่กหรัพย์ (TS<br>มจำนวนที่ได้รับการจัดสรรไว้ในชื่อของ ข้า | ®)<br>พเจ้า                         |                                          |                |
| เบราหญุแฮ้คงสีหวัญกัจครั้งไปวัชณ์เอหานร                                                                                  | เออูทลงทระบบบนะวกปฐมขวบฝ่ากหลักทรัพธ์ (TSD)                                                        |                                     |                                          | •              |
| < ย้อนกลับ                                                                                                    |                                                                                                    |                                     |                                          | ถัดไป >        |

11. ในหน้าถัดมานี้ ให้ท่านแจ้งรายละเอียด เลขที่บัญชีธนาคาร ของตัวท่านเอง พร้อมแนบ ไฟสำเนาบัญชีธนาคาร ด้วย (ขั้นตอนนี้ มีไว้สำหรับกรณีที่ต้องมีการโอนเงินคืนแก่ท่าน) เสร็จแล้วให้กดปุ่ม ถัดไป

|                                         |                  | นับถั่นปองสถาพ - อองซื้อนอักทรัพย์                                                |                            |                |
|-----------------------------------------|------------------|-----------------------------------------------------------------------------------|----------------------------|----------------|
| ารุณากรอกข้อมูล 5 ชั้นตอนให้ครบถ้วน     |                  | พุ่มผู้แบลงอก เพ : งองงอทอกทรพอ                                                   |                            |                |
| เลขทะเบียนผู้ถือหุ้น: 9999999001        |                  |                                                                                   |                            | × ยกเลิกการจอง |
| 1<br>ข้อมูลของผู้ถือหุ้น                | 2<br>ยืนยันตัวคน | 3<br>การจัดสรรพยักทรัทย์                                                          | 4<br>แบบบัญชีรับผลประโยชน์ | 5 🔺            |
| กรุณากรอกข้อมูลบัญชีรับผลประโยชน์ให้ครเ | ມຄັວພ            |                                                                                   |                            |                |
| บัญชีธนาคาร                             |                  |                                                                                   |                            |                |
| เลือกบัญชีงนาคาร                        |                  |                                                                                   |                            | ~              |
| เลขที่บัญชี<br>กรอกเลขที่บัญชี          |                  |                                                                                   |                            | _              |
| * ชื่อบัญชีธนาคารนี้ค้องตรงกับชื่อผู้จอ | งซื้อเท่านั้น    |                                                                                   |                            |                |
| อัพโหลดรูปสำเนาบัญชีธ                   | นาคาร            |                                                                                   |                            |                |
|                                         |                  | +                                                                                 |                            |                |
|                                         |                  | คลิกหรือลากไฟล์และวางที่นี่เพื่ออับโหลดไฟล์<br>(ดายไฟล์ isea, isa, ธาล, หรือ cd7) |                            | v              |
|                                         |                  |                                                                                   |                            |                |
| < ย้อนกลับ                              |                  |                                                                                   |                            | ถัดไป >        |

12. ในขั้นตอนนี้ ระบบจะแสดงข้อมูลบัญชีของบริษัทผู้ออกหลักทรัพย์ อันได้แก่ บัญชีธนาคาร, เลขที่บัญชี, ประเภทบัญชี, และที่ สำคัญที่สุดคือ จำนวนเงินที่ท่านต้องชำระ ให้ท่านนำข้อมูลนี้ ไปทำการโอนชำระเงิน ผ่านระบบโมบายแบงกิ้งของท่านเองให้ เรียบร้อย แล้วนำสลิปหลักฐานการโอนชำระเงินดังกล่าว มาอัพโหลด พร้อมทั้งระบุ วันเวลาที่โอนเงินด้วย จากนั้น จึงกด เครื่องหมายถูกเพื่อยืนยันการจองซื้อแล้วกดปุ่มส่งข้อมูลด้านล่าง

| กรุณากรอกข้อมูล 5 ขั้นตอนให้ครบด้วน                |                                                  |                                                       |                                                                 |                                        |
|----------------------------------------------------|--------------------------------------------------|-------------------------------------------------------|-----------------------------------------------------------------|----------------------------------------|
| เลขทะเบียนผู้ถือหุ้น: 9999999001                   |                                                  |                                                       |                                                                 | × ยกเลิกการจอง                         |
| 1<br>ข้อมูลของผู้ถือหุ้น                           | 2<br>อินอันดัวตน                                 | 3<br>การจัดสรรมลักทรัพย์                              | 4<br>แบบบัญชีรับผลประโยชน์                                      | <b>5</b><br>ชำระเงิน                   |
| กรุณาเลือกบัญชีธนาคารของบริษัทที่จะข่าว            | ระเงินและกรอกข้อมูลหลักฐานการข้าระเงินให้ครบถ้วน |                                                       |                                                                 |                                        |
| วิธีการชำระเงิน<br>ชำระเงินผ่านระบบ Mobile Banking | โดยโอนเข้าบัญชีดังค่อไปนี้                       | จำนวนเงินที่ต้องขำระ<br>400.00                        | อัพโหลดหลักฐานการชำระเงิน<br>อัพโหละได้มากกว่า 1                |                                        |
| บัญชีธนาคาร<br>Krungsri                            |                                                  | <ul> <li>ชำระยอดให้ถูกต้อง ตรงตามจุดทศนิยม</li> </ul> | +                                                               |                                        |
| ชื่อบัญชี<br>บริษัท เอบีซี จำกัด (มหาชน)           |                                                  | ×                                                     | คลิกหรือลากไฟล์และวางที่<br>(สฤดไหล์ jpog. jp<br>จบาดไฟล์โม่ภัน | นี่เพื่ออัปโหลดไฟล์<br>๑. png)<br>5 mb |
| เลขที่บัญชี<br>11111112                            |                                                  |                                                       | วันที่-เวลา โอนเงิน                                             |                                        |
| ประเภทบัญชี                                        |                                                  |                                                       | าว/คด/ปปปป:                                                     |                                        |
| *********                                          | ·····                                            |                                                       | 🔵 ข้าพเจ้ายืนยันการจองซื้อหุ้นครั้งนี้แล                        | ละยอมรับเงื่อนไข                       |

13. ยืนยันการส่งข้อมูลการจองซื้อหุ้นอีกครั้ง

| ชื่อบัญชี<br>บริษัท: เอมีซี จำกัด (มหาขน)<br>แชที่บัญชี<br>11111112 |                            |                                                                                                   | •   |
|---------------------------------------------------------------------|----------------------------|---------------------------------------------------------------------------------------------------|-----|
| ประเภทบัญชี<br>กระแสรายวัน                                          |                            | Page365+เซ็คสมิปโอนในอัตโนมัติpog                                                                 |     |
|                                                                     | ยืนยัน                     | ^                                                                                                 |     |
|                                                                     | ยืนยันข้อมูลการจองชื่อหุ้น | +                                                                                                 |     |
|                                                                     | ຍກເລີກ                     | อินมัน คลิกหรือลากไฟล์และวางที่นี่เพื่ออัปโหลดไ<br>เหตุมีหลังออ, jog, proj<br>พยายให้สีไม่กัน Smb | niá |
|                                                                     |                            | วันที่-เวลา โอนเงิน                                                                               |     |
|                                                                     |                            | 23/05/2568 12:12                                                                                  |     |
|                                                                     |                            | 🧐 ข้าพเจ้ายืนฮันการจองซื้อหุ้นครั้งนี้และขอมรับเงื่อนไ                                            | a 🗸 |
|                                                                     |                            |                                                                                                   |     |
| < ย้อนกลับ                                                          |                            |                                                                                                   |     |

14. จากนั้น ให้ท่านกดเมนู ดาวน์โหลดใบยืนยันการจองซื้อ

15.กดปุ่มดาวน์โหลด เพื่อบันทึกไฟล์ PDF เก็บไว้เป็นหลักฐาน

| <u>LK</u>                                                                                                    |                                                                                                    | นาย สมขาย กล้าหา<br>3065******83 |
|----------------------------------------------------------------------------------------------------|----------------------------------------------------------------------------------------------------|----------------------------------|
| ตรวจสอบจัดสรร ≻ <b>ใบยืนขันการจองชื้อ</b>                                                                                                    | ใบยืนยันการจองซื้อ 🛃 คาว                                                                                                    | ม์โหลดใบยืนยันการจองซื้อ         |
| <b>ใบยื่นยันการจองซื้อ</b><br>สำหรับ การจองซื้อมุ่นยุ้นเจงสภาพ พร้อมในสำผ้<br>น่ารายกราบขอบพระคุณที่ท่านโห้ความสนใจ แล<br>น่าไว้ให้ท่านเป็นเบื้อเห้นในระหว่างรอการตรวจส<br>รายอะเอียดการจองซื้อ<br>พนายเลขการจองซื้อของท่าน คือ: TRUBB050<br>วันที่ท่านส่งกำลังองซื้อ พร้อมแจ้งข่าระเงินมา<br>05/23/2025 03:13:20 | ณ์มูแสลงสิทธิ์ ของ บริษัท เอบีซี จำกัด เมหาชม)<br>2ได้สล่าก็ห้อองข้อ พร้อมแจ้งข่าระเงินมาแล้ว ทางเราออกไบยืนยันการรับ<br>อบหลักฐานยืนยันท่างๆ เพื่อคำเนินการตามขั้นตอนต่อไป<br>337 ซื่อผู้จองชื้อ ณะชาย กล้าหา<br>หมายแลทหมเปียนผู้มีอรัน ของท่าน คือ<br>99999901<br>แลทที่มัคงประชาทน / เลขประจำตัวผู้เสียภาษี ของท่าน<br>3065466495683 | รองซื้อ<br>คือ                   |
| ประเภทหลักทรัพย์ที่ท่านจองซื้อ คือ: หุ้นกู้แปลงม<br>จำนวมหน่วยที่ท่านจองซื้อเข้ามา คือ 200                                                                                                    | หภาพ พร้อมไปสำคัญแสดงสิทธิ์ของ บริษัท เอบีซี จำกัด (มหาชน)<br>ทน่วย ในราคาหน่วยละ บาท                                                                                                    |                                  |
| จำนวนเงินที่ท่านได้รับแจ้งให้ชำระ คือ <u>400.00</u><br>จำนวนเงินที่ท่านแจ้งโอนเข้ามา คือ 400.00                                                                                                    | บาท<br>บาท                                                                                                    |                                  |
| สถานะการจองพื้อของท่าน จองซื้อเรียบร้อย                                                                                                    |                                                                                                    |                                  |

#### <u>การเข้าใช้งาน ระบบจองซื้อ ด้วยโทรศัพท์มือถือ/Tablet Android (ver. 10+ ขึ้นไป) และ Apple iOS/iPad (ver.12+ ขึ้นไป)</u>

1. ใช้ web browser Google Chrome หรือ Safari เข้าสู่ระบบจอง 2. ให้ท่านกรอก หมายเลขบัตรประชาชน 13 หลัก (โดยไม่ต้องใส่ 3. ถัดมา ให้ท่านศึกษา เงื่อนไขการใช้บริการและนโยบายความเป็น ชื้อ ที่ https://trubb.linkageirapp.com เมื่อท่านพบเมนูตามรูป เครื่องหมายขีดคั้นๆใด) แล้วถัดลงมา ในช่องกรอกรหัสผ่าน ให้ท่าน ส่วนตัว แล้วให้เลื่อนมาที่ด้านล่างสุด แล้วกด เครื่องหมายยินยอม ข้างล่าง ให้ท่านเลือกประเภทผู้มีสิทธิ์จองซื้อหลักทรัพย์ ให้ตรงกับตัว ใช้ เลข 5 หลักสุดท้าย ของเลขบัตรประชาชนของท่าน เป็นรหัสผ่าน ท่าน เช่น กรณีท่านเป็นบุคคลไทยธรรมดา ให้กดเลือกเมนูแรก "บุคคลไทยธรรมดา ที่มีบัตรประชาชนไทย"

เข้าสู่ระบบเพื่อตรูวจสอบสิทธิ์และจอง ซื้อห้น คุณคือใคร? กรุณาเลือก บคคลไทยธรรมดา ที่มีบัตรประชาชนไทย นิติบุคคล ที่จดทะบียนในประเทศไทย นิติบุคคล อื่นๆ ชาวต่างชาติ ถือหนังสือเดินทาง

(ยกตัวอย่างเช่น ถ้าเลขบัตรประชาชนของท่าน คือ 31016016**38589** ์ แสดงว่า รหัสผ่านของท่านคือ 38589) จากนั้นให้กดปุ่ม "เข้าสู่ระบบ"

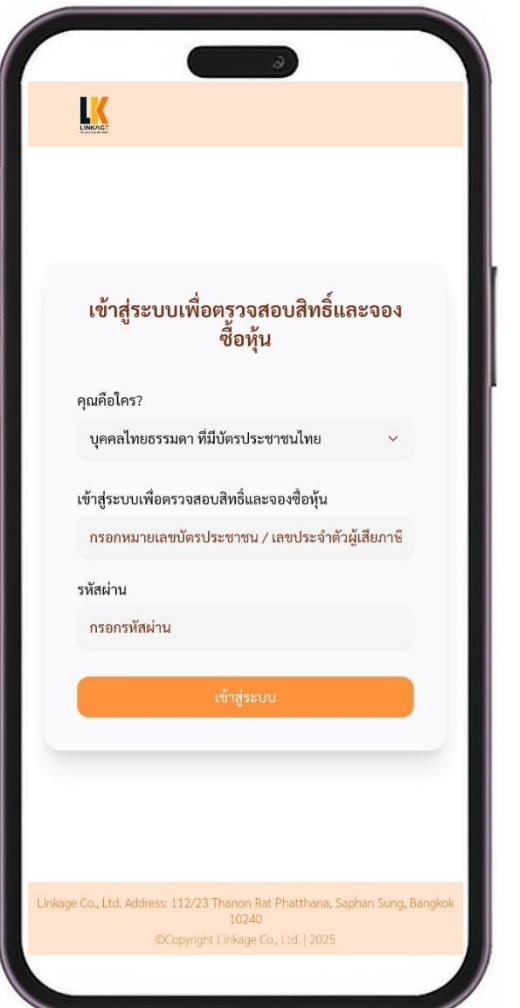

และกดป่ม ยอมรับ

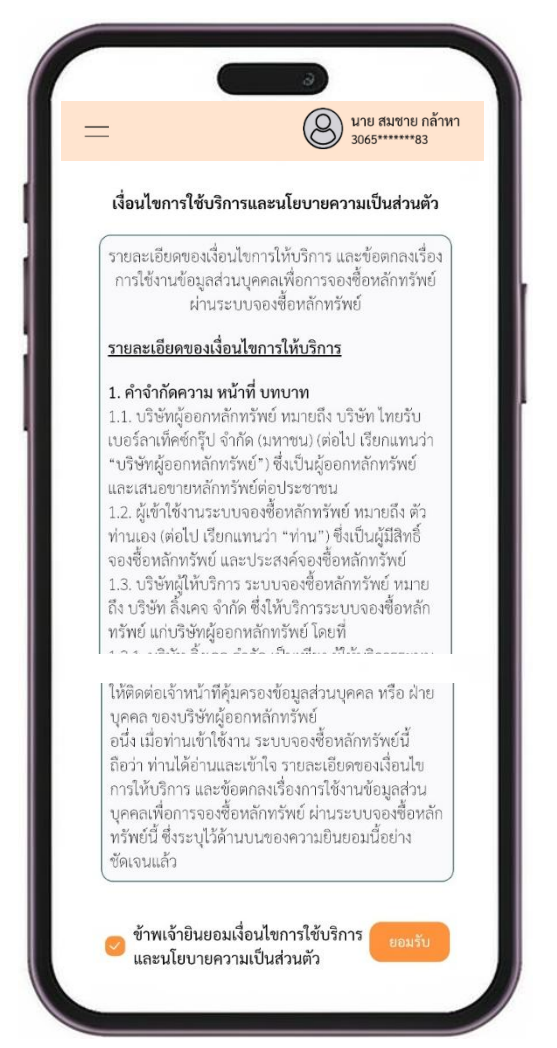

4. ระบบจะนำท่าน เข้าสู่หน้า ตรวจสอบสิทธิ์ และตรวจสอบการ 5. ถัดมา ระบบจะแสดงรายการการถือหุ้นของท่าน โดยมีข้อมูล 6. ในหน้าถัดมา ให้ท่านกดปุ่ม + จองซื้อ เพื่อเริ่มต้นกระบวนการ จัดสรร ขอให้ท่านกดเลือกเมนู ตรวจสอบสิทธิ

นาย สมชาย กล้าหา 3065\*\*\*\*\*83 หุ้นกู้แปลงสภาพ ตรวจสอบสิทธิ์ ~  $\rightarrow$ 0 ตรวจสอบจัดสรร  $\rightarrow$ Linkage Co., Ltd. Address: 112/23 Thanon Rat Phatthana, Saphan Sung, Bangkok 10240 I ເຈົ້ານໃຫ້ກາງໃຫ້ບຣິກາງແລະນະມີພາກແອງການນີ້ແຮ່ຫຼະຫຼັງ หมายเลขทะเบียนผู้ถือหุ้น, จำนวนหุ้น ณ วันปิดสมุดทะเบียน, จำนวนหลักทรัพย์ที่ท่านมีสิทธิ์จองซื้อ และจำนวนเงินที่ท่านมีสิทธิ์ จองซื้อ จากนั้นให้ท่านกดปุ่ม ไปยังหน้าจองซื้อ

=

วันที่เริ่มการจอง

ชื่อ-สกุล / บริษัทของผู้ถือหุ้น

นาย สมชาย กล้ำหา

3065\*\*\*\*\*83

9999999001

1,000

200

400.00

หมายเลขทะเบียนผู้ถือหุ้น

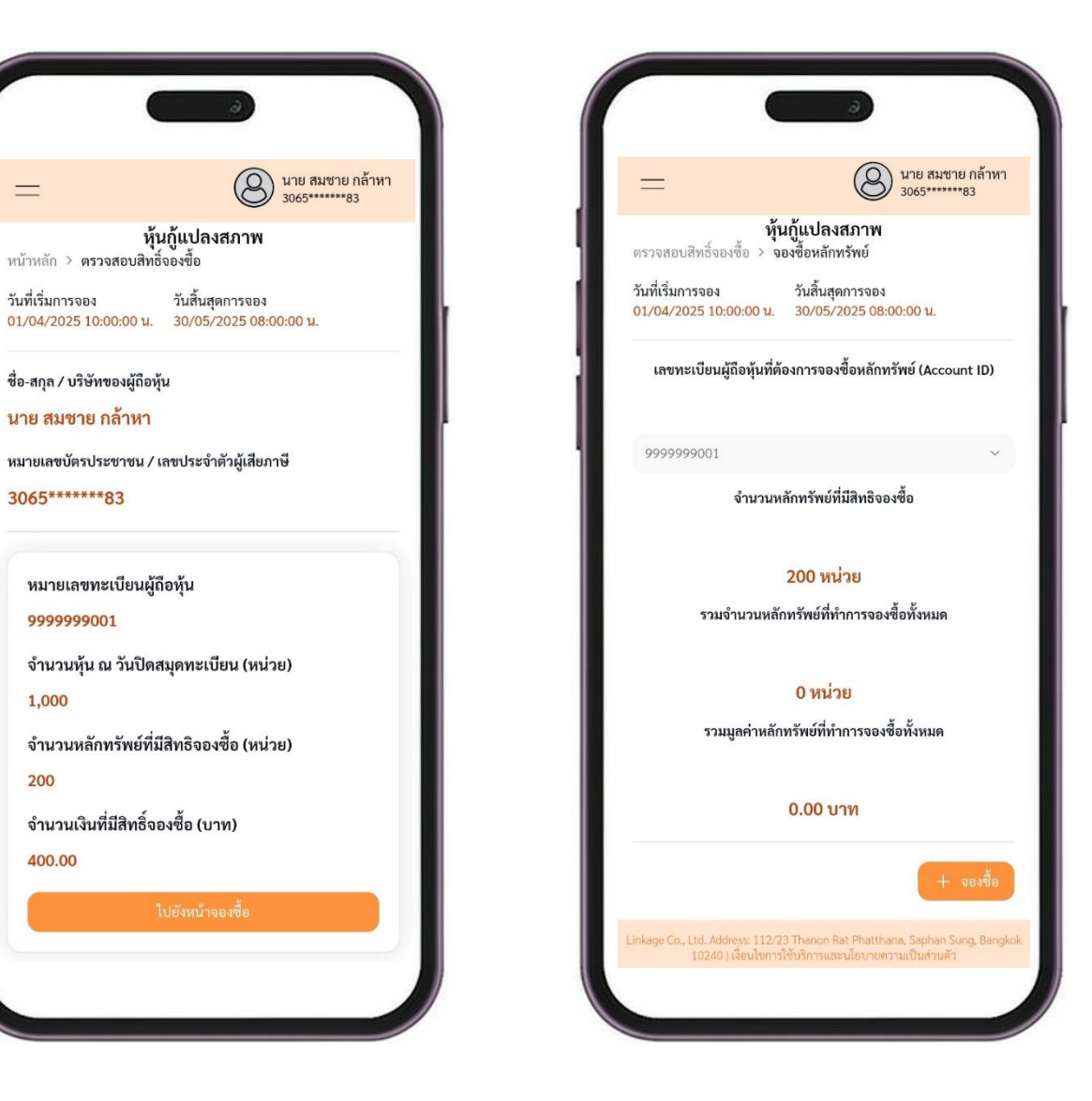

7. ในหน้านี้ ระบบจะย้ำเตือนให้ท่านเตรียมเอกสารให้พร้อมไว้ 8. ให้ท่านกรอก จำนวนหลักทรัพย์ ที่ต้องการจอง (แล้วระบบ ก็จะทำ 9. ในขั้นตอนนี้ ให้ท่านอัพโหลดไฟล์สำเนาบัตรประชาชน (ขนาดไม่ ส้ัค

นาย สมชาย กล้าหา 3065\*\*\*\*\*83 หุ้นกู้แปลงสภาพ หน้าหลัก > จองซื้อหลักทรัพย์ วันที่เริ่มการจอง 01/04/2025 10:00:00 u. วันสิ้นสุดการจอง 30/05/2025 08:00:00 u. เลขทะเบียนผู้ถือหุ้น: 9999999001 กรุณาเตรียมไฟล์ดังต่อไปนี้ ก่อนเริ่มการจองชื้อ ขั้นตอนที่ 2 : ยืนยันตัวตน (หากมีการเปลี่ยนแปลง) บุคคลทั่วไป: สำเนาบัตรประชาชน คำแนะนำ: ขอให้เตรียมไฟล์ภาพ หรือถ่ายรูปไว้ล่วงหน้า บันทึกเก็บไว้ให้พร้อม เพื่อสามารถ upload ได้ทันทีในขั้นตอนถัดจากนี้ไป ขั้นตอนที่ 4 : แบบบัญชีรับผลประโยชน์ • สำเนาบัญชีธนาคาร คำแนะนำ: สำเนาสมุดบัญชีธนาคาร นี้ ตรงหน้าที่แสดงชื่อเจ้าของบัญชี ต้อง เป็นชื่อเดียวกับผู้มีสิทธิ์จองซื้อ เท่านั้น (กรณีนิติบุคคล: ชื่อบัญชีต้องเป็นชื่อ บริษัท ที่ตรงกับชื่อผู้มีสิทธิ์จองซื้อ) ขอให้เตรียมไฟล์ภาพ หรือถ่ายรูปไว้ล่วง หน้า บันทึกเก็บไว้ให้พร้อม สามารถ upload ได้ทันที่ในขั้นตอนถัดจากนี้ไป ขั้นตอนที่ 5 : ชำระเงิน หลักฐานการโอนเงิน คำแนะนำ: เตรียมพร้อมทำการโอนเงิน ผ่าน mobile banking บนโทรศัพท์มือ ถือของท่าน (เป็นวิธีแนะนำ สะดวกรวดเร็ว) หากท่านไม่สะดวก ท่านสามารถ เลือกเดินทางไปไปโอนเงินที่ธนาคารได้ กลับ

้ ล่วงหน้า โปรดปฏิบัติตาม เมื่อพร้อมแล้ว ให้กดปุ่ม เพื่อเริ่มการจอง การคำนวณ จำนวนเงินที่ท่านต้องชำระ ไว้ให้ท่านทราบด้วย) จากนั้น เกิน 5 MB ในรูปแบบ JPG, JPEG, PNG, PDF) แล้วกดปุ่มถัดไป ให้ท่านกดปุ่ม ถัดไป

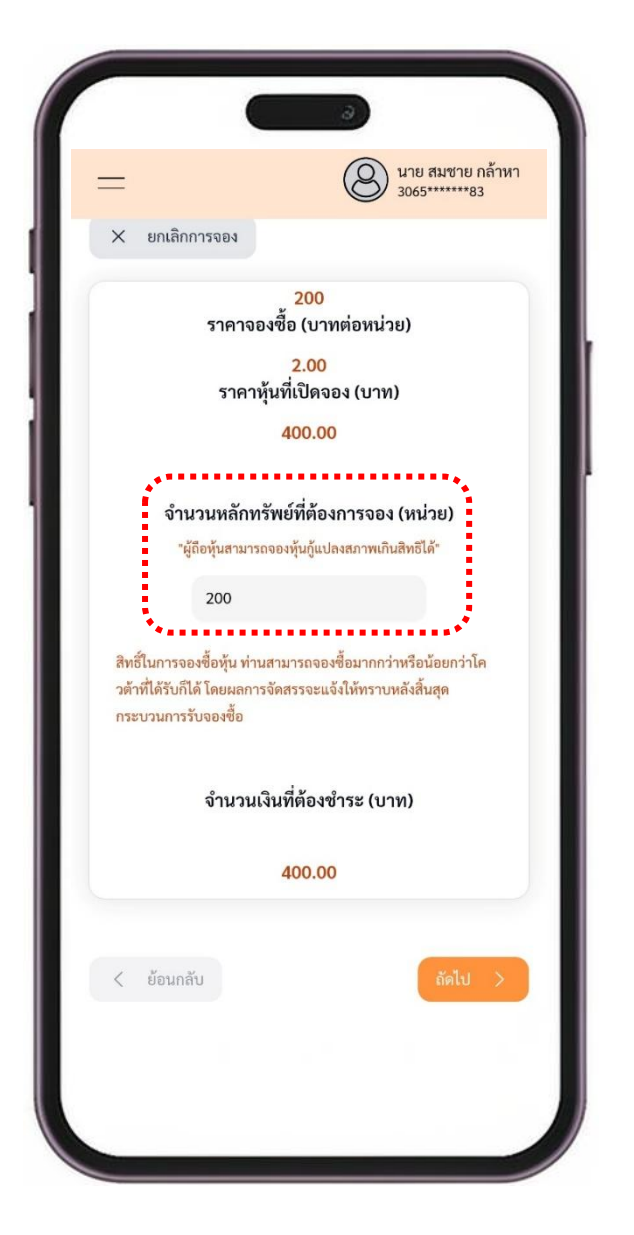

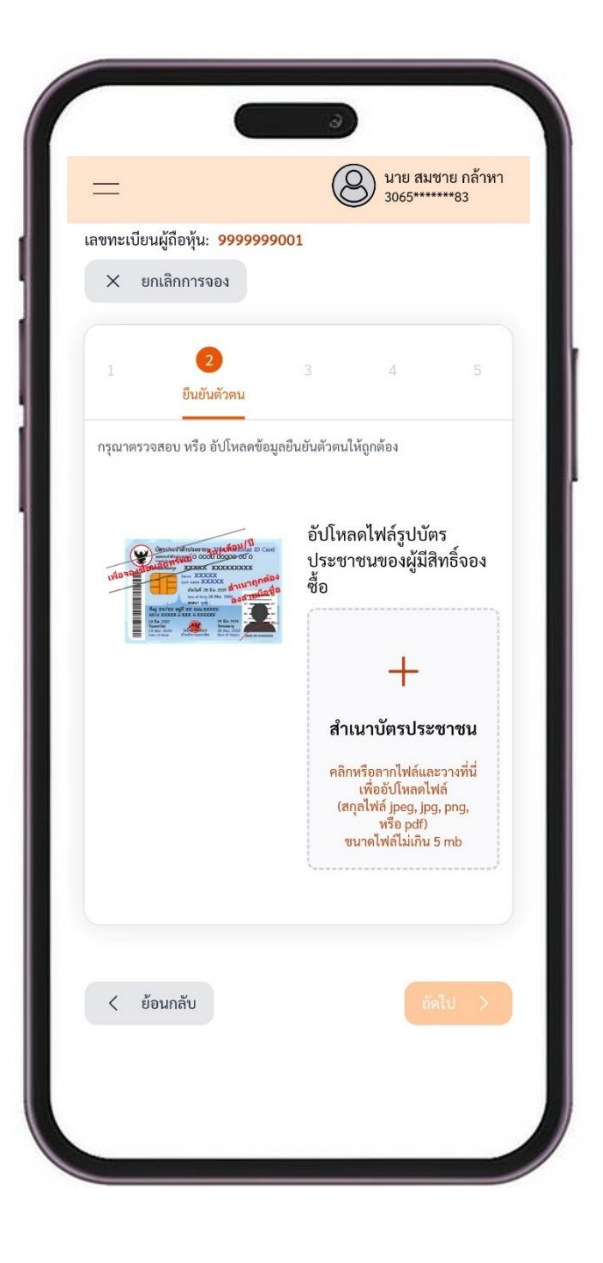

มี 2 ทางเลือก คือ เลือกรับเข้าบัญชีหลักทรัพย์ หรือ เลือกรับใบหุ้นกู้ แปลงสภาพ เป็นเอกสาร (เลือกได้เพียงอย่างเดียว) (..มีต่อ)

ใบสำคัญแสดงสิทธิ (warrant) โดย เลือกรับเข้าบัญชีหลักทรัพย์ หรือ รับหุ้นเป็นเอกสาร หรือ รับเป็นใบหุ้น (เลือกได้เพียงอย่างเดียว)

10. ในขั้นตอนนี้ ให้ท่านเลือกช่องทางการได้รับหุ้นกู้แปลงสภาพ โดย (...ต่อ) แล้วให้ท่าน เลื่อนลงมาอีก เพื่อเลือกช่องทางการได้รับ 11. ในหน้าถัดมานี้ ให้ท่านแจ้งรายละเอียด เลขที่บัญชีธนาคาร ของ ้ตัวท่านเอง พร้อมแนบ ไฟสำเนาบัญชีธนาคาร ด้วย (ขั้นตอนนี้มีไว้ สำหรับกรณีที่ต้องมีการโอนเงินคืนแก่ท่าน) เสร็จแล้วให้กดปุ่ม ถัดไป

| -                                                  | 3065******83                                   |  |
|----------------------------------------------------|------------------------------------------------|--|
| หุ้นกู้แปลงสภาพ : จองซื้อหลักทรัพย์                |                                                |  |
| ากรอกข้อมูล 5 ขั้นตอนใ                             | ให้ครบถ้วน                                     |  |
| าะเบียนผู้ถือหุ้น: <mark>99999</mark>              | 999001                                         |  |
| < ยกเลิกการจอง                                     |                                                |  |
|                                                    |                                                |  |
|                                                    | 3 4 5                                          |  |
| กา                                                 | รจัดสรรหลักทรัพย์                              |  |
| ณากรอกข้อมูลให้ครบถ้วน                             |                                                |  |
|                                                    |                                                |  |
| <i>ม</i> ุนกูแบลงสภาพ                              |                                                |  |
| รับหุ้นกู้แปลงสภาพเข้าบ้<br>เข้าข้อเสียะวัดหรัพ    | ัญชีหลักทรัพย์<br>แย้ (Dort) :                 |  |
|                                                    |                                                |  |
| รบโบหุนกูแปลงสภาพ เป<br>ออกใบหับกู้แปลงสภ          | Jนเอกสาร<br>ภาพตามจำบวบที่ได้รับการจัดสรรไว้ใบ |  |
| 🔾 ชื่อของข้าพเจ้า 🧲                                | นะนำ                                           |  |
| ใบทุ้นกู้แปลงสภาพถูกจัดส่งไป<br>ฝากหลักทรัพย์(TSD) | ปรษณีย์ตามที่อยู่ที่ลงทะเบียนไว้กับศูนย์รับ    |  |
| ใบสำคัญแสดงสิทธิ (ว                                | วอร์แรนต์)                                     |  |
|                                                    |                                                |  |
| ับใบสำคัญแสดงสิทธิเข้                              | าบัญชีหลักทรัพย์                               |  |

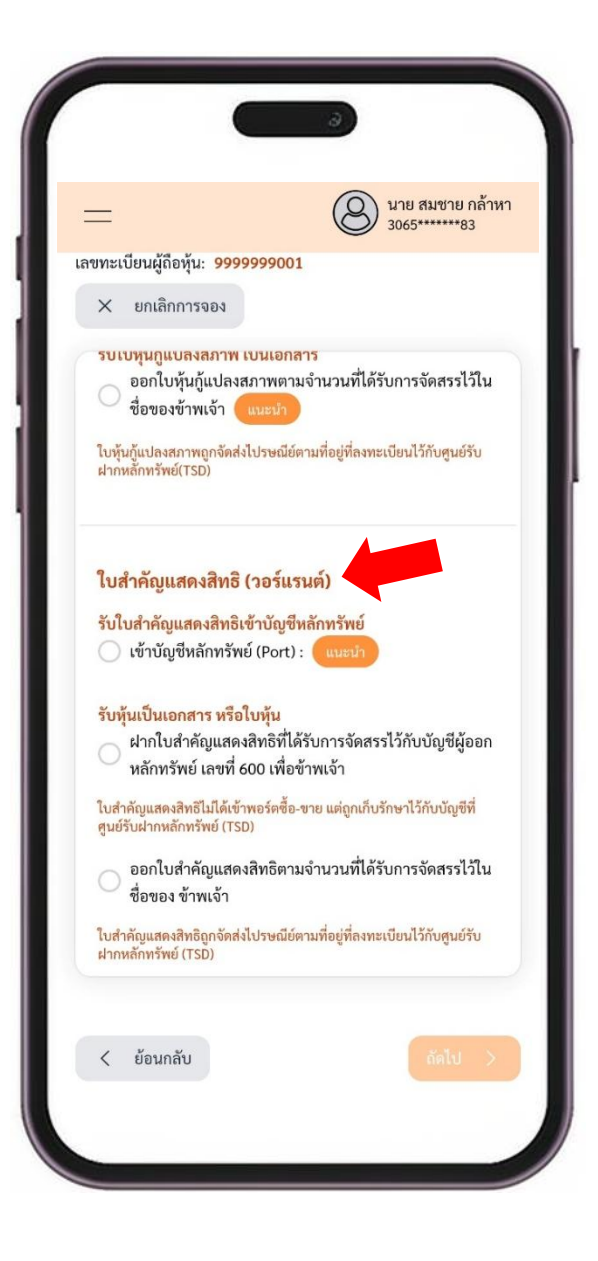

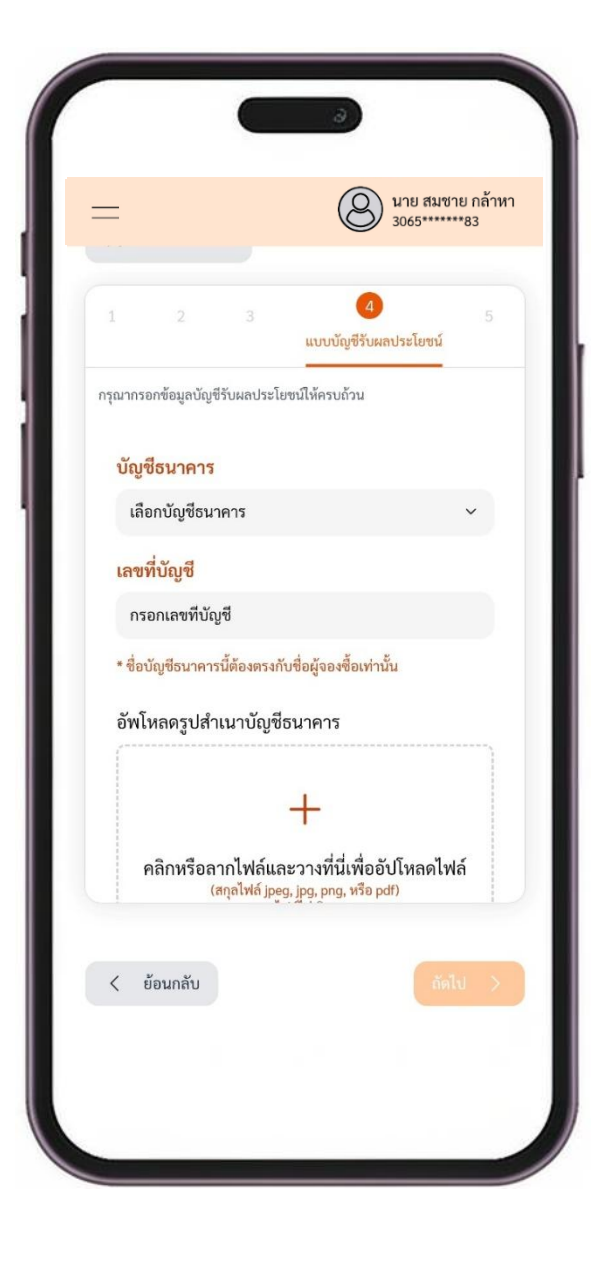

บัญชีธนาคาร, เลขที่บัญชี, ประเภทบัญชี, และที่สำคัญที่สุดคือ พร้อมทั้งระบุ วันเวลาที่โอนเงินด้วย จากนั้น จึงกด เครื่องหมายถูก ้จำนวนเงินที่ท่านต้องชำระ ให้ท่านนำข้อมูลนี้ ไปทำการโอนชำระเงิน เพื่อยืนยันการจองซื้อ แล้วกดปุ่ม ส่งข้อมูล ผ่านระบบโมบายแบงกิ้งของท่าน ให้เรียบร้อย (..มีต่อ)

12. ระบบจะแสดงข้อมูลบัญชีของบริษัทผู้ออกหลักทรัพย์ อันได้แก่ (..ต่อ). แล้วนำสลิปหลักฐานการโอนชำระเงินดังกล่าว มาอัพโหลด 13. ยืนยันการส่งข้อมูลการจองซื้อหุ้นอีกครั้ง

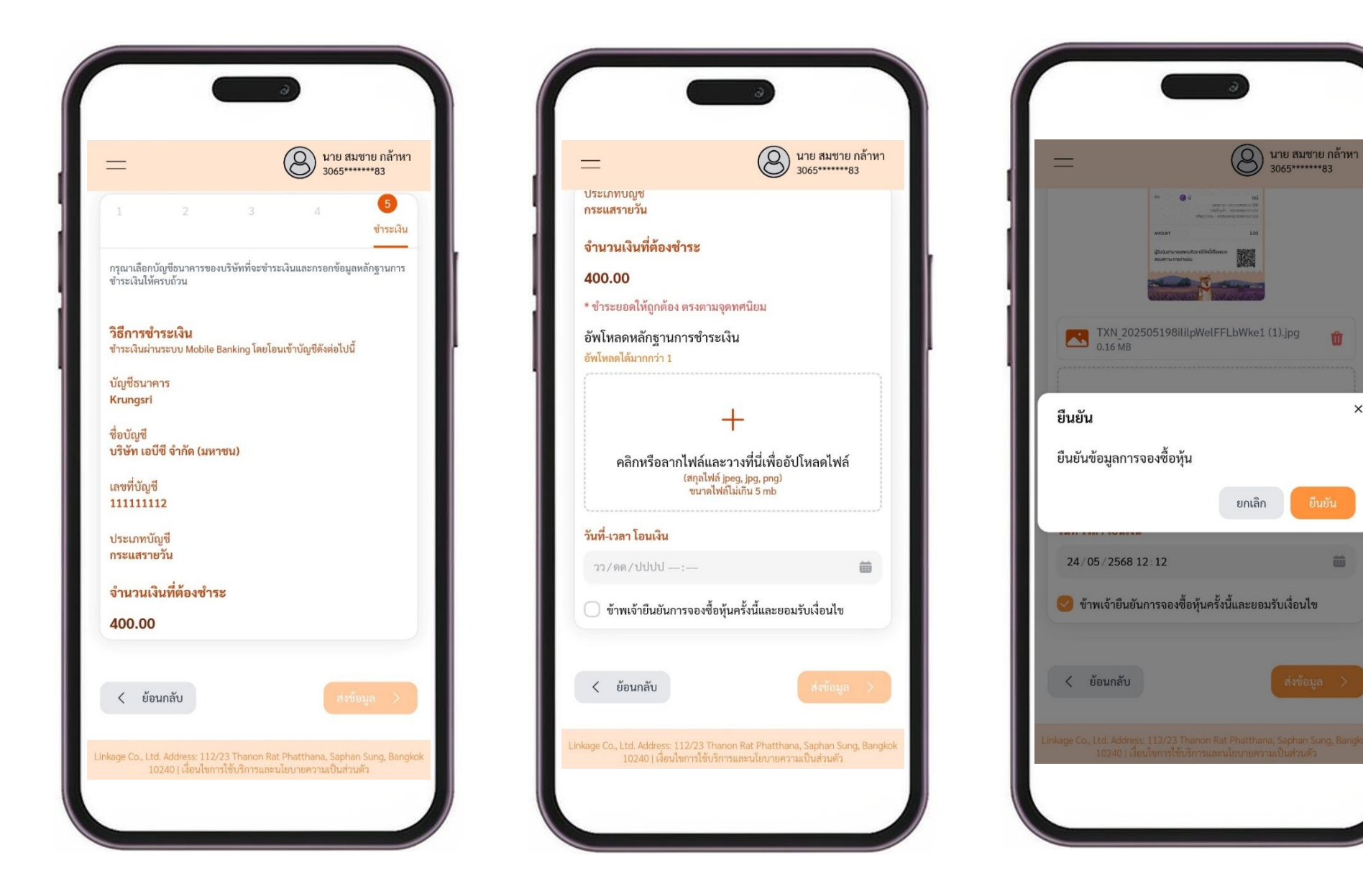

3065\*\*\*\*\*\*83

Ŵ

曲

×

### 14. จากนั้น ให้ท่านกดเมนู ดาวน์โหลดใบยืนยันการจองซื้อ

15. กดปุ่มดาวน์โหลด เพื่อบันทึกไฟล์ PDF เก็บไว้เป็นหลักฐาน

| =                    | นาย สมชาย กล้าหา<br>3065******83                                                                                        |
|----------------------|----------------------------------------------------------------------------------------------------|
|                      |                                                                                                    |
|                      |                                                                                                    |
|                      |                                                                                                    |
|                      |                                                                                                    |
| Li                   | ลขทะเบียนผู้ถือหุ้น 9999999001                                                                                          |
| V                    | หมายเลขการจองซื้อ : TRUBB000001                                                                                         |
|                      | จองซื้อสำเร็จ                                                                                                    |
|                      | บริษัทจะดำเนินการตรวจสอบสิทธิของคุณ<br>และเปลี่ยนสถานะการอองซื้อเป็น                                                    |
|                      | "จัดสรรเรียบร้อย"                                                                                                    |
|                      | ดาวน์โหลดใบยืนยันการจองซื้อ                                                                                             |
|                      | กลับสู่หน้าจองซื้อ                                                                                                    |
|                      |                                                                                                    |
|                      |                                                                                                    |
|                      |                                                                                                    |
|                      |                                                                                                    |
| Linkage Co., Lt<br>1 | td. Address: 112/23 Thanon Rat Phatthana, Saphan Sung, Bangkok<br>10240   เลื่อนให้การใช้บริการและนโยบายความเป็นส่วนตัว |
|                      |                                                                                                    |
|                      |                                                                                                    |

| ตรวจสล<br>ใบยืนยั | ใบยืน<br>วบจัดสรร ><br>แการจองซื้อ <b>การจ</b><br>ซื้อ                                                                                                    | เยัน ดาวน์โหลดใบ<br>อง ⊭ ยืนยันการจอ<br>ซื้อ                                                                                                    | J<br>9 |
|-------------------|----------------------------------------------------------------------------------------------------|----------------------------------------------------------------------------------------------------|--------|
|                   | ใบชีวยังการของชื่อ<br>ด้ารับการเสียงผู้ประมาท ทั้งเป็นที่ปรุงเศ<br>การแกรงแรงเรื่องไปการเสียงไปด้างเป็น<br>ปีวิธีสินประกังกับไรการการการการการ<br>รายเป็นการเรื่อ                                                                                                    | nd mediatari (Metaarma)<br>aarada alaadi da alaadi waxaa da waxaa da alaadi ahaada<br>aladi waxaa da ahaa ahaa ahaa                                                                                                    |        |
|                   | ามากองควารองทั้งรองค่าย ถึง, 19436200000<br>วิเปลี่รายไฟว์เลืองที่ย หรือมะได้รายไหมา<br>เป็นวิยาวออร์ 36.0255                                                                                                    | ขึ้นถู้ตองชื่อ ระสารการไทยา<br>างการสารการไหญ่ใหญ่ หายก่าว สิก<br>วรรรรรรรร<br>และชี้ประประชาวม เสรรระจับริษัทส์ หรือสารก สือ<br>วรรรรรรรรรรรร                                                                                                    |        |
|                   | izenai"<br>■ control control in control in<br>■ control control in control in<br>■ control control in control in<br>■ control control in control<br>■ control control in control<br>■ control control in control<br>■ control control in control<br>■ control control in control<br>■ control control in control in control<br>= control in control in control in control<br>= control in control in control in control in control<br>= control in control in control in control in control in control<br>= control in control in contro | sa de del Sarano.<br>Marco Anto a de la construcción de la construcción |        |
|                   |                                                                                                    |                                                                                                    |        |